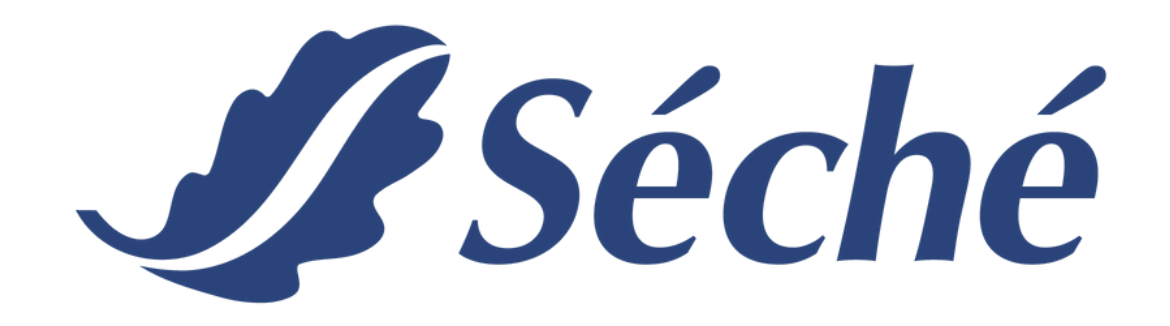

## MANUAL PARA EL CORRECTO LLENADO DEL MANIFIESTO DE RESIDUOS PELIGROSOS 2023

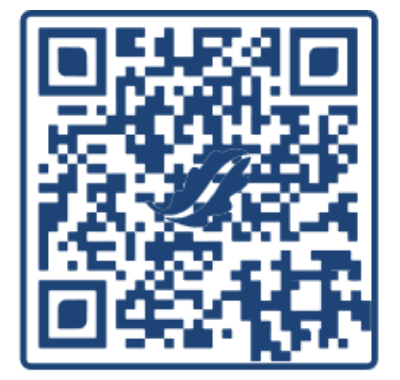

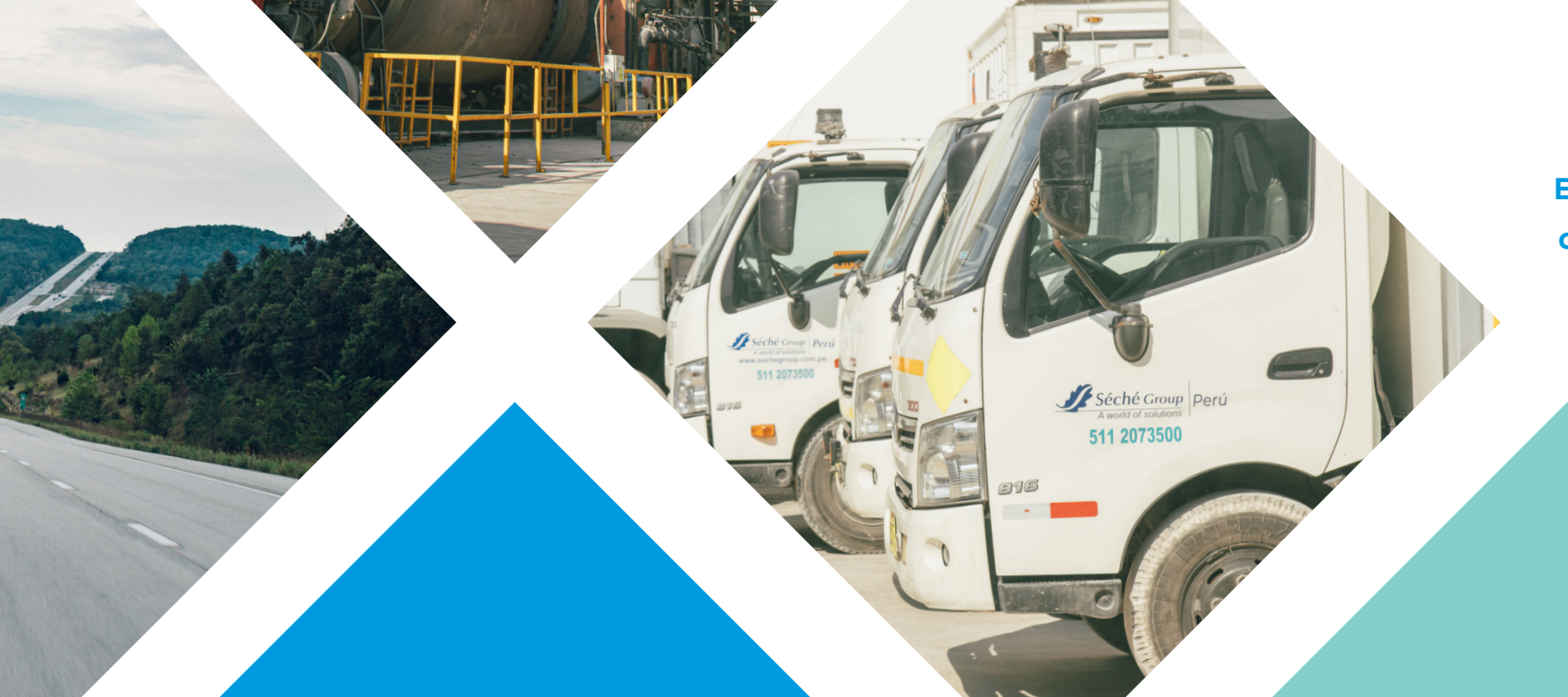

## Escanea el código QR para conocer más de nosotros

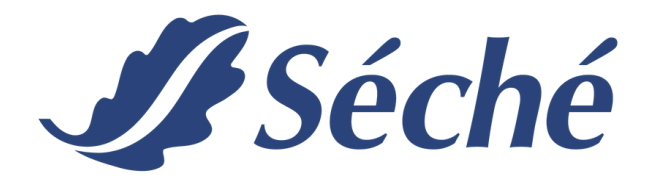

## **DESCRIPCIÓN DEL LLENADO**

#### Cuestión previa:

Antes de explicar a detalle el llenado del manifiesto, es importante realizar las siguientes aclaraciones:

- 1. No existe un manual emitido por la autoridad competente en referencia al correcto llenado del manifiesto. Por ello, el presente formato no es una guía oficial.
- 2. Se realiza el llenado en base al análisis de la normativa y del documento, el cual fue aprobado por la <u>Resolución Directoral 751-2023-MINAM/VMGA/DGGRS.</u>

#### Estructura:

El manifiesto consta de 4 secciones donde se detalla información en referencia a:

- 1. Datos Generales del Generador
- 2. Datos del Residuo Peligroso
- 3. Manejo del Residuo Peligroso
- 4. Otras Obligaciones

## **CONTÁCTANOS:**

**C** | (+51) 965 445 447

## 🔀 | contacto@sechegroup.com.pe

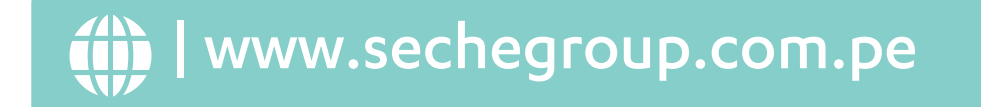

in | Séché Group Perú

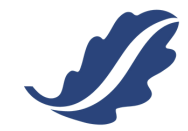

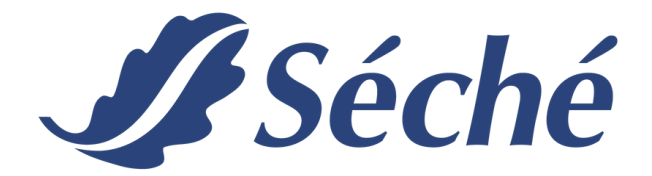

## **1. DATOS GENERALES DEL GENERADOR**

#### **1. GENERADOR**

|                  |                    |                           |                         |                              | Mes y a  | ño de emisión del |  |  |  |  |  |  |
|------------------|--------------------|---------------------------|-------------------------|------------------------------|----------|-------------------|--|--|--|--|--|--|
|                  |                    |                           |                         |                              | C        | locumento         |  |  |  |  |  |  |
|                  | PERÚ Ministe       | rio<br>Diente             |                         |                              |          | Ļ                 |  |  |  |  |  |  |
|                  | MA                 | NIFIESTO DE MANEJO        | DE RESIDUOS SÓLIDO      | S PELIGROSOS                 | AÑO      | 20 MES            |  |  |  |  |  |  |
| 1. DATOS GENER   | ALES DEL GENERADOR | R (Corresponde a ser llen | ado por el generador de | residuos sólidos peligrosos) |          |                   |  |  |  |  |  |  |
| Razón social     | azón social        |                           |                         |                              |          |                   |  |  |  |  |  |  |
| N° RUC           |                    |                           | Correo electrónico      |                              | Teléfono |                   |  |  |  |  |  |  |
| Representante le | egal               |                           |                         |                              | DNI / CE |                   |  |  |  |  |  |  |

- Razón Social
- Ruc
- Email/Teléfono
- Representante legal

Finalidad de la entidad: Llevar el control sobre el trimestre y año en el que se declaró al SIGERSOL.

### 1.1. DATOS DE LA PLANTA/INSTALACIÓN (FUENTE DE GENERACIÓN)

| 1.1. DATOS DE LA PLANTA/INSTALACIÓN (Fuente de Generación) |                                                                   |           |        |          |                         |      |  |                 |              |  |  |
|------------------------------------------------------------|-------------------------------------------------------------------|-----------|--------|----------|-------------------------|------|--|-----------------|--------------|--|--|
| Denominación de planta                                     |                                                                   |           |        |          |                         |      |  | Tipo de planta: |              |  |  |
| Dirección de planta                                        |                                                                   |           |        |          |                         |      |  | Ubigeo          |              |  |  |
| Distrito                                                   |                                                                   | Provincia |        |          |                         |      |  |                 | Departamento |  |  |
| Coordenadas UTM WGS84:                                     | Norte                                                             |           |        |          |                         | Este |  |                 | Zona         |  |  |
| Actividad económica (CIIU)                                 |                                                                   |           |        |          |                         |      |  |                 |              |  |  |
| Sector/Subsector:                                          |                                                                   |           |        |          |                         |      |  |                 |              |  |  |
| Responsable de la gestión y manejo                         |                                                                   |           |        |          |                         |      |  | Cargo           |              |  |  |
| de los residuos sólidos                                    |                                                                   |           | _      |          |                         | _    |  |                 | cuigo        |  |  |
| DNI / CE                                                   |                                                                   |           | Correo | electrór | ico                     |      |  |                 | Teléfono     |  |  |
| 1.1.1. INSTRUMENTO DE GESTIÓN AI                           | .1.1. INSTRUMENTO DE GESTIÓN AMBIENTAL DE LA PLANTA / INSTALACIÓN |           |        |          |                         |      |  |                 |              |  |  |
| ¿Cuenta con IGA aprobado?                                  | Si                                                                |           | No     |          | Institución que aprueba |      |  |                 |              |  |  |
| Fecha de aprobación                                        |                                                                   |           |        |          | N° de Resolución        |      |  |                 |              |  |  |

- Denominación de planta: Denominación otorgada al espacio físico donde se desarrolla la actividad de la empresa.
- Tipo de planta: Característica de la actividad principal que se desarrolla en dicho espacio.
- Dirección de planta
- Ubigeo: Ubicación geográfica donde se ubica la planta.
- Distrito/Provincia/Departamento
- Representante legal
- Coordenadas

Para el llenado de coordenadas utilizamos el aplicativo (TIMESTAMP)

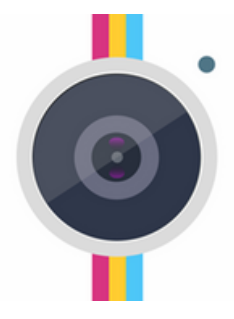

## Para su instalación VER ANEXO 1

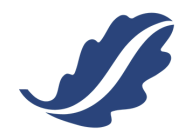

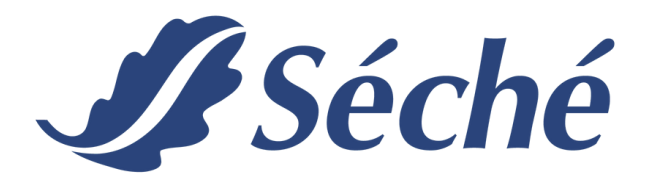

| 1.1. DATOS DE LA PLANTA/INSTALACIÓN (Fuente de Generación)        |       |                  |                |                         |      |  |        |                 |  |  |  |
|-------------------------------------------------------------------|-------|------------------|----------------|-------------------------|------|--|--------|-----------------|--|--|--|
| Denominación de planta                                            |       |                  |                |                         |      |  |        | Tipo de planta: |  |  |  |
| Dirección de planta                                               |       |                  |                |                         |      |  | Ubigeo |                 |  |  |  |
| Distrito                                                          |       |                  | Provincia      |                         |      |  |        | Departamento    |  |  |  |
| Coordenadas UTM WGS84:                                            | Norte |                  |                |                         | Este |  |        | Zona            |  |  |  |
| Actividad económica (CIIU)                                        |       |                  |                |                         |      |  |        |                 |  |  |  |
| Sector/Subsector:                                                 |       |                  |                |                         |      |  |        |                 |  |  |  |
| Responsable de la gestión y manejo<br>de los residuos sólidos     |       |                  |                |                         |      |  |        | Cargo           |  |  |  |
| DNI / CE                                                          |       |                  | Correo electró | nico                    |      |  |        | Teléfono        |  |  |  |
| .1.1. INSTRUMENTO DE GESTIÓN AMBIENTAL DE LA PLANTA / INSTALACIÓN |       |                  |                |                         |      |  |        |                 |  |  |  |
| ¿Cuenta con IGA aprobado?                                         | Si    |                  | No             | Institución que aprueba |      |  |        |                 |  |  |  |
| Fecha de aprobación                                               |       | N° de Resolución |                |                         |      |  |        |                 |  |  |  |

Consignar: Resolución Directoral Entidad que autoriza

- Actividad económica (CIIU): El CIIU se obtiene de la Ficha RUC de la empresa.
- Sector/Subsector: Se hace referencia de acuerdo a la actividad económica que desarrolla cada generador.
- Responsable de la gestión y manejo de residuos sólidos
- DNI-CE/Correo electrónico/Teléfono

<u>El generador no está obligado</u> a tener un ingeniero especializado en gestión y manejo de residuos sólidos, dado que la ley no lo menciona y/o exige. Sin embargo, el generador deberá designar a un responsable de la gestión de residuos para que realice las coordinaciones con la EO-RS.

#### 1.1.1. INSTRUMENTO DE GESTIÓN AMBIENTAL (IGA) DE LA PLANTA/INSTALACIÓN

• ¿Cuenta con IGA aprobado?/Institución que aprueba

## +Posibles entidades que han aprobado los IGA: DIGESA / MINAM / SENACE / PRODUCE, entre otros.

Análisis:

Generador con IGA

Debe consignar las coordenadas del almacén central de residuos sólidos dado que este se encuentra declarado en el IGA.

<u>Generador sin IGA</u>

Deberá consignar las coordenadas del almacén central de residuos sólidos, el mismo que deberá estar al interior de la infraestructura de generación de residuo.

• Fecha de aprobación/ N° de Resolución

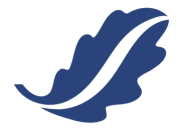

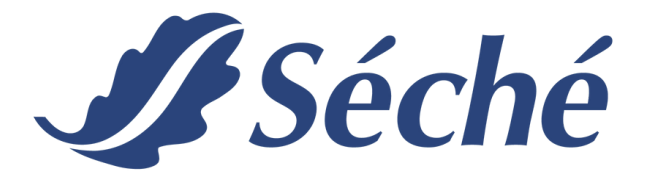

## 2. DATOS DEL RESIDUO PELIGROSO MANEJADO

#### 2.1. CARACTERÍSTICAS DEL RESIDUO SÓLIDO

| 2. DATOS DEL RESIDUO PELIGROSO MANEJADO |                                            |  |            |  |         |  |     |  |                                                                              |  |  |
|-----------------------------------------|--------------------------------------------|--|------------|--|---------|--|-----|--|------------------------------------------------------------------------------|--|--|
| .1. CARACTERÍSTICAS DEL RESIDUO SÓLIDO  |                                            |  |            |  |         |  |     |  |                                                                              |  |  |
| Descripción del residuo                 | Descripción del residuo Cantidad total (t) |  |            |  |         |  |     |  |                                                                              |  |  |
| Estado del residuo                      | Sólido                                     |  | Semisólido |  | Líquido |  | Gas |  | (*) Siempre que este contenido dentro de un<br>dispositivo de almacenamiento |  |  |

#### • Descripción del residuo/Cantidad total (t)

• Estado del residuo

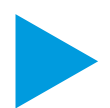

A4:

#### **2.2. CARACTERÍSTICAS DEL RECIPIENTE**

| 2.2. CAR                                                                                                    | ACTERÍSTICAS DEI | RECIPIENTE                       |           |                                                                   |                                        |                                                        |                                 |  |                |  |  |  |
|----------------------------------------------------------------------------------------------------|------------------|----------------------------------|-----------|-------------------------------------------------------------------|----------------------------------------|--------------------------------------------------------|---------------------------------|--|----------------|--|--|--|
| Tipo de r                                                                                                    | ecipiente        |                                  | Materi    | al                                                                |                                        | N° de recipientes                                      |                                 |  |                |  |  |  |
|                                                                                                    |                  | Código de clasificació           | n del res | iduo, según el Convenio de Basile<br>(Seleccionar según correspon | e <mark>a (Anexo III del</mark><br>da) | Reglamento de la LGIRS)                                |                                 |  |                |  |  |  |
| s                                                                                                    | A1: Residuos met | tálicos o que contengan metales. |           |                                                                   |                                        |                                                        |                                 |  |                |  |  |  |
| A2: Residuos que contengan principalmente constituyentes inorgánicos, que puedan contener metales o materia orgánica.                                                                  |                  |                                  |           |                                                                   |                                        |                                                        |                                 |  |                |  |  |  |
| A3: Residuos que contengan principalmente constituyentes orgánicos, que puedan contener metales y materia inorgánica.                                                                  |                  |                                  |           |                                                                   |                                        |                                                        |                                 |  |                |  |  |  |
| A4: Residuos que pueden contener constituyentes inorgánicos u orgánicos                                                                                                    |                  |                                  |           |                                                                   |                                        |                                                        |                                 |  |                |  |  |  |
| Sub Código según el Convenio de Basilea (Llenar de acuerdo al código de clasificación marcado)<br>(Seleccionar según corresponda)                                                      |                  |                                  |           |                                                                   |                                        |                                                        |                                 |  |                |  |  |  |
| <b>A</b> -                                                                                                    |                  |                                  |           | Información adicional del residuo                                 | o, de considerarl                      | o:                                                     |                                 |  |                |  |  |  |
|                                                                                                    |                  | Cara                             | cterístic | as de peligrosidad (Anexo IV del F<br>(Marque X donde correspond  | Reglamento de l<br>da)                 | a LGIRS)                                               |                                 |  | El residuo pu  |  |  |  |
| Explosivo                                                                                                    | os               |                                  |           | Oxidantes                                                         |                                        | Liberación de gases tóxic<br>agua                      | os en contacto con el aire o el |  | característica |  |  |  |
| Líquidos                                                                                                    | inflamables      |                                  |           | Peróxidos orgánicos                                               |                                        | Sustancias tóxicas (con efectos retardados o crónicos) |                                 |  | peligrosidad.  |  |  |  |
| Sólidos ir                                                                                                    | nflamables       |                                  |           | Tóxicos (venenosos) agudos                                        |                                        | Ecotóxicos                                             |                                 |  |                |  |  |  |
| Sustancias o desechos susceptibles de combustión espontánea 🔲 Sustancias infecciosas 🔲 Sustancias que pueden, por algún medio, después de su eliminación, dar origen a otra sustancia. |                  |                                  |           |                                                                   |                                        |                                                        |                                 |  |                |  |  |  |
| Sustancias o desechos que, en contacto con el agua, emiten<br>gases inflamables Corrosivos I Otros (especificar)                                                                       |                  |                                  |           |                                                                   |                                        |                                                        |                                 |  |                |  |  |  |

ede una de

- Tipo de recipiente/Material/N° de recipientes
- Código de clasificación de residuo, según el Convenio de Basilea

#### CÓDIGOS DE CLASIFICACIÓN DE RESIDUOS PELIGROSOS

#### (Anexo III – DS 014-2017-MINAM)

- Residuos metálicos o que contengan metales A1:
- Residuos que contengan principalmente constituyentes inorgánicos, que puedan contener A2: metales o materia orgánica.
- Residuos que contengan principalmente constituyentes orgánicos, que puedan tener metales y A3: materia inorgánica
  - Residuos que pueden contener constituyentes inorgánicos u orgánicos

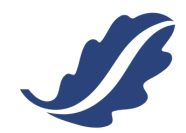

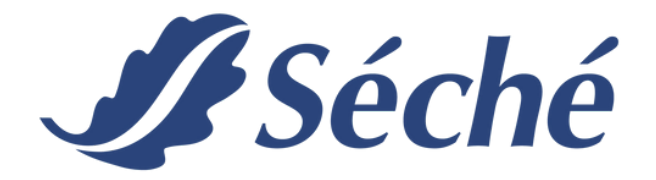

 Sub Código según el Convenio de Basilea (Llenar de acuerdo al código de clasificación marcado): Les mostramos a modo de ejemplo que podemos emplear los sub códigos de la categoría A1 para consignar a los residuos metálicos o que contenga metales como se puede ver a continuación:

| 5 | SUB CÓDIGOS DE CLASIFICACIÓN DE RESIDUOS PELIGROSOS<br>(Anexo III – DS 014-2017-MINAM) |   |   |      |  |   |      |  |   |      |  |  |
|---|----------------------------------------------------------------------------------------|---|---|------|--|---|------|--|---|------|--|--|
|   | A1 : Residuos metálicos o que contengan metales                                        |   |   |      |  |   |      |  |   |      |  |  |
| Α | 1010                                                                                   | 1 | Α | 1060 |  | Α | 1110 |  | Α | 1160 |  |  |
| Α | 1020                                                                                   | 1 | A | 1070 |  | Α | 1120 |  | Α | 1170 |  |  |
| Α | 1030                                                                                   |   | Α | 1080 |  | Α | 1130 |  | Α | 1180 |  |  |
| Α | 1040                                                                                   |   | Α | 1090 |  | Α | 1140 |  | Α | 1190 |  |  |
| Α | 1050                                                                                   |   | Α | 1100 |  | Α | 1150 |  |   |      |  |  |

• Características de peligrosidad (Anexo IV del Reglamento de la LGIRS)

| LISTA DE CARACTERÍSTICAS PELIGROSAS<br>(Anexo IV – DS 014-2017-MINAM) |                     |                                                                                                    |  |  |  |  |  |  |  |  |  |
|-----------------------------------------------------------------------|---------------------|----------------------------------------------------------------------------------------------------|--|--|--|--|--|--|--|--|--|
| CLASE DE LAS<br>NACIONES UNIDAS                                       | NÚMERO DE<br>CÓDIGO | CARACTERÍSTICAS                                                                                                    |  |  |  |  |  |  |  |  |  |
| 1                                                                     | H1                  | Explosivos                                                                                                    |  |  |  |  |  |  |  |  |  |
| 3                                                                     | H3                  | Líquidos inflamables                                                                                                    |  |  |  |  |  |  |  |  |  |
| 4.1                                                                   | H4.1                | Sólidos inflamables                                                                                                    |  |  |  |  |  |  |  |  |  |
| 4.2                                                                   | H4.2                | Sustancias o residuos susceptibles de combustión<br>espontánea                                                                                                    |  |  |  |  |  |  |  |  |  |
| 4.3                                                                   | H4.3                | Sustancias o desechos que, en contacto con el agua, emiten gases inflamables                                                                                                    |  |  |  |  |  |  |  |  |  |
| 5.1                                                                   | H5.1                | Oxidantes                                                                                                    |  |  |  |  |  |  |  |  |  |
| 5.2                                                                   | H5.2                | Peróxidos orgánicos                                                                                                    |  |  |  |  |  |  |  |  |  |
| 6.1                                                                   | H6.1                | Tóxicos (venenos) agudos                                                                                                    |  |  |  |  |  |  |  |  |  |
| 6.2                                                                   | H6.2                | Sustancias infecciosas                                                                                                    |  |  |  |  |  |  |  |  |  |
| 8                                                                     | H8                  | Corrosivos                                                                                                    |  |  |  |  |  |  |  |  |  |
| 9                                                                     | H10                 | Liberación de gases tóxicos en contacto con el aire o el<br>agua                                                                                                    |  |  |  |  |  |  |  |  |  |
| 9                                                                     | H11                 | Sustancias tóxicas (con efectos retardados o crónicos)                                                                                                    |  |  |  |  |  |  |  |  |  |
| 9                                                                     | H12                 | Ecotóxicos                                                                                                    |  |  |  |  |  |  |  |  |  |
| 9                                                                     | H13                 | Sustancias que pueden, por algún medio, después de su<br>eliminación, dar origen a otra sustancia, por ejemplo, un<br>producto de lixiviación, que posee alguna de las<br>características arriba expuestas. |  |  |  |  |  |  |  |  |  |

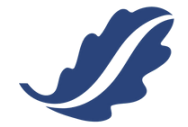

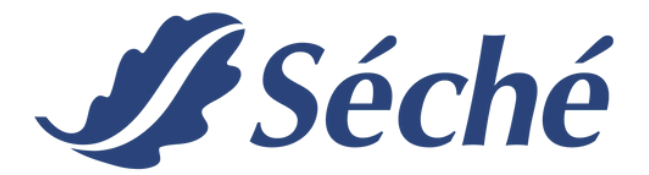

## 3. MANEJO DE RESIDUOS PELIGROSOS

#### **3.1. RECOLECCIÓN Y TRANSPORTE**

| 3. MANEJO DEL RESIDUO PELIGROSO        |  |  |          |           |                                          |          |              |     |                             |  |
|----------------------------------------|--|--|----------|-----------|------------------------------------------|----------|--------------|-----|-----------------------------|--|
| 3.1. EO-RS DE RECOLECCIÓN Y TRANSPORTE |  |  |          |           |                                          |          |              |     |                             |  |
| Razón social                           |  |  |          | N°        |                                          |          |              |     |                             |  |
| Registro EO - RS                       |  |  | <b>i</b> | Autorizac | ión o licencia de funcionamiento municip | al       |              | Doc | umento que autoriza la ruta |  |
|                                        |  |  |          |           |                                          |          |              |     |                             |  |
| Dirección                              |  |  |          |           |                                          |          |              |     |                             |  |
| Distrito                               |  |  |          | Provincia |                                          | Departam | Departamento |     |                             |  |
| Correo electrónico                     |  |  |          |           |                                          |          | Teléfono     |     |                             |  |
| Representante legal                    |  |  |          |           |                                          |          | / CE         |     |                             |  |
| Responsable técnico                    |  |  |          |           |                                          |          | egiatura     |     |                             |  |

- Razón Social/RUC
- Registro EO-RS
- Autorización o licencia de funcionamiento municipal de la planta de operaciones
- Documento que autoriza la ruta:
  - Consignar el número de autorización del Permiso de Operación Especial para prestar Servicio de Transporte Terrestre de Materiales y/o Residuos Peligrosos aprobados por el MTC (Ministerio de Transporte y Comunicaciones).
  - Consignar el número de Resolución de Aprobación del Plan de Contingencia aprobado por el MTC.
  - En caso de aplicar las autorizaciones emitidas por las Municipalidades Provinciales.
    \*Para todos los casos anteriores se debe indicar la placa de la unidad en dichos documentos.
- Dirección/Provincia/Departamento
- Correo electrónico
- Representante legal
- Responsable técnico (acorde al Art. 60 del DL 1278)
  - Artículo 60.- Empresas Operadoras de Residuos Sólidos

Deben contar con un ingeniero sanitario u otro profesional con especialización y experiencia en gestión y manejo de residuos que esté calificado para hacerse cargo de la dirección técnica de las operaciones según corresponda.

| Nombre del cond                    | luctor                    |                      |                      |                                    |       |                                    |  |  |  |
|------------------------------------|---------------------------|----------------------|----------------------|------------------------------------|-------|------------------------------------|--|--|--|
| Tipo d                             | Tipo de vehículo N° placa |                      |                      | Fecha de recepción de los residuos |       | Cantidad de residuos recibidos (t) |  |  |  |
|                                    |                           |                      |                      |                                    |       |                                    |  |  |  |
| Observaciones                      |                           |                      |                      |                                    |       |                                    |  |  |  |
| REFRENDO (Entre                    | ga del residuo            | peligroso a la EO-F  | S de recolección y t | ransporte)                         |       |                                    |  |  |  |
| Generador - Resp<br>sólidos        | onsable del ma            | anejo de los residuo | 5                    |                                    | Firma |                                    |  |  |  |
| Nombres y apellio<br>transportista | los del respons           | able de la EO-RS     |                      |                                    |       |                                    |  |  |  |
| DNI / CE                           |                           |                      | Cargo                | Cargo                              |       |                                    |  |  |  |

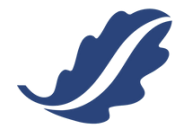

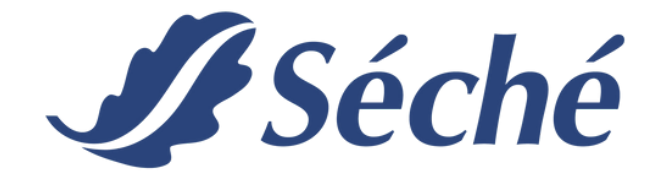

- Nombre del conductor
- Tipo de vehículo/N° de placa/Fecha de recepción de los residuos/Cantidad de residuos recibidos (t)
- Observaciones

REFERENDO (Entrega del residuo peligroso a la EO-RS de recolección y transporte)

- Firma del responsable Generador
- Firma del RT (Responsable Técnico) del transportista
- DNI-CE/Cargo/Fecha y hora

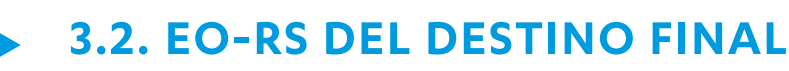

| 3.2. EO-RS DEL DESTI                   | INO FINAL      |                     |               |                                                    |  |  |           |         |               |                |  |  |
|----------------------------------------|----------------|---------------------|---------------|----------------------------------------------------|--|--|-----------|---------|---------------|----------------|--|--|
| Seleccione la opción                   | que correspo   | nda                 | TR            | TRATAMIENTO VALORIZACIÓN                           |  |  |           |         | DIS           | POSICIÓN FINAL |  |  |
| Razón social y siglas                  |                |                     |               |                                                    |  |  |           | N° RUC  |               |                |  |  |
| Có                                     | ódigo de Regis | tro EO-RS           |               | Autorización o licencia de funcionamiento municipa |  |  |           | al      | I Dirección   |                |  |  |
|                                        |                |                     |               |                                                    |  |  |           |         |               |                |  |  |
| Distrito                               |                |                     | Pro           | ovincia                                            |  |  |           | Depart  | tamento       |                |  |  |
| Correo electrónico                     |                |                     |               | T                                                  |  |  |           | Teléfor | ono           |                |  |  |
| Representante legal                    | L .            |                     |               |                                                    |  |  |           |         | E             |                |  |  |
| Responsable técnico                    | ,<br>,         |                     |               |                                                    |  |  |           | N° de c | e colegiatura |                |  |  |
| Cantidad de residuos                   | s entregados / | recepcionados (t)   |               |                                                    |  |  |           |         |               |                |  |  |
| Observaciones                          |                |                     |               |                                                    |  |  |           |         |               |                |  |  |
| REFRENDO (Recepció                     | ón del residuo | peligroso por la EO | -RS del desti | ino final)                                         |  |  |           |         |               |                |  |  |
| Nombres y apellidos (<br>destino final | del responsab  |                     |               |                                                    |  |  |           | Firma   |               |                |  |  |
| DNI / CE                               | Cargo          |                     |               |                                                    |  |  | Fecha y h | ora     |               |                |  |  |

- Actividad a realizar (Tratamiento/Valorización/Disposición final)
- Código de Registro EO-RS/Autorización o licencia de funcionamiento municipal/ Dirección
- Distrito/Provincia/Departamento
- Correo electrónico/Teléfono
- Representante legal/DNI-CE
- Responsable técnico/ N° de colegiatura
- Cantidad de residuos entregados/recepcionados (t)
- Observaciones

#### **REFERENDO (Entrega del residuo peligroso a la EO-RS de recolección y transporte)**

- Nombres y apellidos del responsable de la EO-RS del destino final/Firma
- DNI-CE/Cargo/Fecha y hora

#### 3.3. OTROS (CONSIDERAR ESTA SECCIÓN EN CASO LE CORRESPONDA)

| 3 | .3. OTR                                                 | OS (Considerar esta sección en caso le corresponda) |  |                              |                |  |          |  |  |  |  |
|---|---------------------------------------------------------|-----------------------------------------------------|--|------------------------------|----------------|--|----------|--|--|--|--|
|   | 1                                                       | Comercialización de residuos peligrosos             |  | Razón social del<br>receptor |                |  | N° RUC   |  |  |  |  |
|   | 2                                                       | Exportación de residuos peligrosos                  |  | Correo electrónico           |                |  | Teléfono |  |  |  |  |
|   | 3                                                       | Otros no considerados en las opciones anteriores    |  | Tipo de manejo realizado     | a los residuos |  |          |  |  |  |  |
| D | irección                                                | de destino de los residuos sólidos                  |  |                              |                |  |          |  |  |  |  |
| ( | (en caso de exportación, considerar el país destino)    |                                                     |  |                              |                |  |          |  |  |  |  |
| C | Documento que aprueba el manejo de los residuos sólidos |                                                     |  |                              |                |  |          |  |  |  |  |

• Actividad a realizar (comercialización/Exportación/Otros)

\*En caso se marque "otros", consignar el tipo de actividad a la cual será sometido el residuo.

- Dirección de destino de los residuos sólidos
- Documento que aprueba el manejo de los residuos sólidos

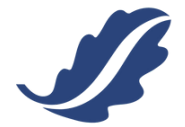

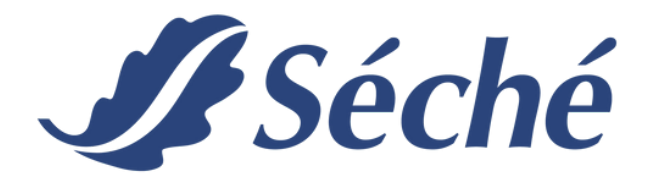

## **4. OTRAS OBLIGACIONES**

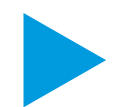

#### **4.1. PLAN DE CONTINGENCIAS**

| 4. OTRAS OBLIGACIONES                                                                                                    |  |  |  |  |  |  |  |
|----------------------------------------------------------------------------------------------------|--|--|--|--|--|--|--|
| 4.1. PLAN DE CONTINGENCIAS                                                                                               |  |  |  |  |  |  |  |
| Detallar las medidas de contingencias del Plan de Contingencias aprobado, a adoptar en caso de algún evento no previsto. |  |  |  |  |  |  |  |
| Derrame:                                                                                                    |  |  |  |  |  |  |  |
| Infiltración:                                                                                                    |  |  |  |  |  |  |  |
| Incendio:                                                                                                    |  |  |  |  |  |  |  |
| Explosión                                                                                                    |  |  |  |  |  |  |  |
| Otros accidentes:                                                                                                    |  |  |  |  |  |  |  |

Detallar las medidas de contingencias del Plan de Contingencias aprobado, a adoptar en caso de algún evento no previsto.

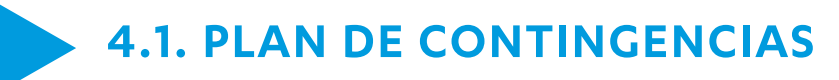

| 4.2. DEVOLUCIÓN DEL MANIFIESTO AL GENERADOR                                                              |  |       |  |       |  |  |      |  |  |  |  |
|----------------------------------------------------------------------------------------------------|--|-------|--|-------|--|--|------|--|--|--|--|
| Datos de la EO-RS que entrega el manifiesto (Este apartado corresponde a ser llenado por la EO-RS)       |  |       |  |       |  |  |      |  |  |  |  |
| Nombres y apellidos del representante de la EO-RS                                                        |  |       |  | Firma |  |  |      |  |  |  |  |
| DNI / CE                                                                                                 |  | Cargo |  | 1     |  |  |      |  |  |  |  |
| Datos del Generador que recibe el manifiesto (Este apartado corresponde a ser llenado por el generador)  |  |       |  |       |  |  |      |  |  |  |  |
| Nombres y apellidos del responsable del manejo de<br>los residuos peligrosos de la planta / instalación: |  |       |  | Firma |  |  |      |  |  |  |  |
| DNI / CE                                                                                                 |  | Cargo |  | Fecha |  |  | Hora |  |  |  |  |

- Datos de la EO-RS que entrega el manifiesto (este apartado corresponde a ser llenado por la EO-RS)
- Datos del generador que recibe el manifiesto (este apartado corresponde a ser llenado por el generador)

<u>Nota:</u> Tener en cuenta que los manifiestos deben ser devueltos al generador dentro del plazo de 15 días calendarios, de acuerdo a la normativa vigente.

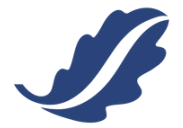

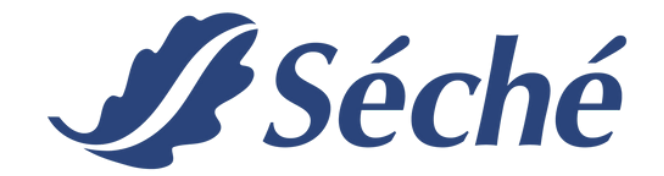

# ANEXO 1

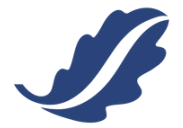

## **USO Y CONFIGURACIÓN DE APP-TIMESTAMP**

#### PASO 1

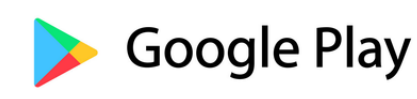

PLAY STORE <u>Clic aquí para descargar</u> <u>el aplicativo</u>

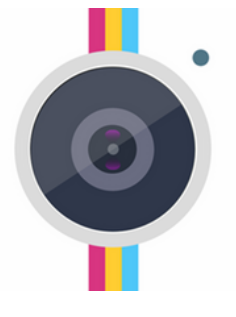

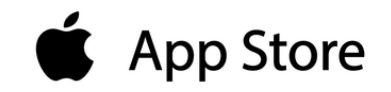

#### **APP STORE** Clic aquí para descargar

<u>el aplicativo</u>

### PASO 2

17 ago. 2023 12:08:18 p. m. 18L 289485 8648927 Villa El Salvador Sector III Grupo 7 Foto Video ( - )

Ingresar al Icono 🥑 ubicado en la parte inferior derecha del dispositivo móvil para configurar los datos.

## PASO 3

| Configura                                | ación                |      |         |  |  |  |  |  |
|------------------------------------------|----------------------|------|---------|--|--|--|--|--|
| Color de fuente                          |                      |      |         |  |  |  |  |  |
| Tamaño del tex                           |                      |      |         |  |  |  |  |  |
| Fuente predete                           |                      |      |         |  |  |  |  |  |
| Arriba a la derecha                      |                      |      |         |  |  |  |  |  |
| 17 ago. 2023 1                           | 2:14:05 p. m.        |      |         |  |  |  |  |  |
| Villa El Salvador Sector III Grupo 7 🚽 🚥 |                      |      |         |  |  |  |  |  |
| 18L 289504 86                            | 648930               |      |         |  |  |  |  |  |
| 3264 x 2448                              |                      |      |         |  |  |  |  |  |
| Mostrar texto pe                         | rsonalizado en la ca | áma🗙 | Guardar |  |  |  |  |  |
| Apoyo multilínea                         | i y emoji            |      | Cargar  |  |  |  |  |  |
| Mostrar mapa                             |                      |      |         |  |  |  |  |  |
| Mostrar brújula                          |                      |      |         |  |  |  |  |  |
| Mostrar altitud y velocidad              |                      |      |         |  |  |  |  |  |
| Mostrar número de índice                 |                      |      |         |  |  |  |  |  |
| Márgenes de marca de tiempo Ninguno >    |                      |      |         |  |  |  |  |  |
| Cambiar el orden del texto               |                      |      |         |  |  |  |  |  |
| Importar logotipo de marca de agua       |                      |      |         |  |  |  |  |  |
| Restaurar                                | Avanzado             | ок   |         |  |  |  |  |  |

- Formato de fecha y hora.
- Sistema de lectura de coordenadas UTM WGS 84.

## PASO 4

Para configurar el sistema de lectura de coordenadas UTM WGS 84, hacemos clic en el triángulo inferior y desplegará siguiente la se información.

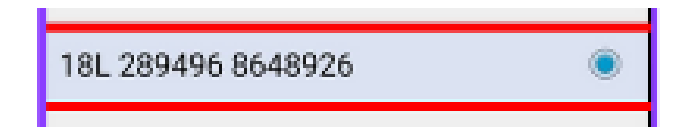

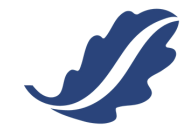

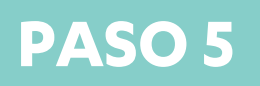

#### 12.214939S 76.934936W $\bigcirc$ 12.214939S 76.934936W ±15.80m $\bigcirc$ -12.2149S -76.9349W $\bigcirc$ S-12° 12.896, W-76° 56.096 0 18L 289496 8648926 ۲ 18LTM8949648926 0 57V5Q3P8+22 0 Swiss grid E:-11646801 N:-221390 0

## PASO 6

17 ago. 2023 12:08:18 p. m. 18L 289485 8648927 Villa El Salvador Sector III Grupo 7 • Se elegirá como formato de lectura:

- "18 L 28XXXX 86YYYYY"; siendo:
  - **Zona: 18 L**
  - Coordenadas Norte: 2XXXX
  - Coordenadas Este: 8XXX
- Salimos dando clic en cualquier parte de la pantalla.
- Realizamos el mismo procedimiento para cambiar fecha o tamaño de texto.

Una vez concluida la configuración del APP, podrás tomar una foto donde se consignen los siguientes datos:

- 1.Coordenadas del generador
- 2.Fecha y hora del recojo
- 3.Distrito y referencia del lugar del recojo

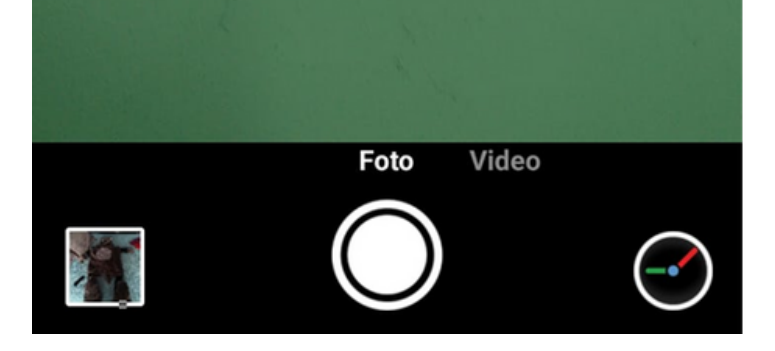

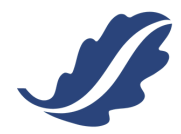

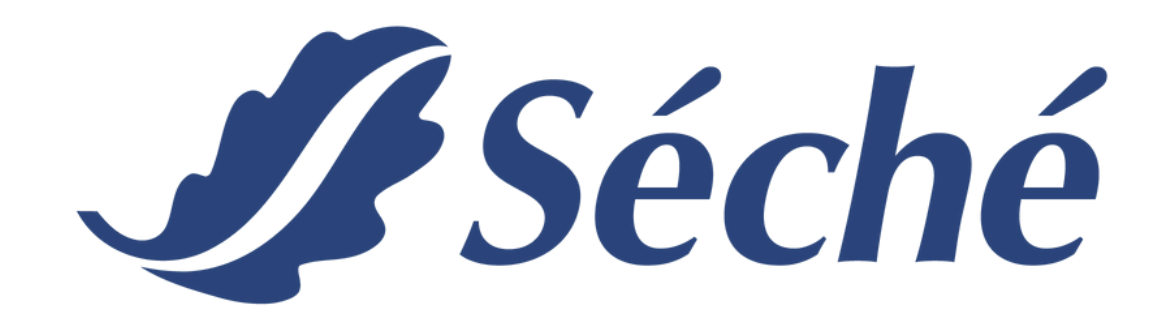

# **CONTÁCTANOS:**

📞 | (+51) 965 445 447

🔀 | contacto@sechegroup.com.pe

www.sechegroup.com.pe

in | Séché Group Perú

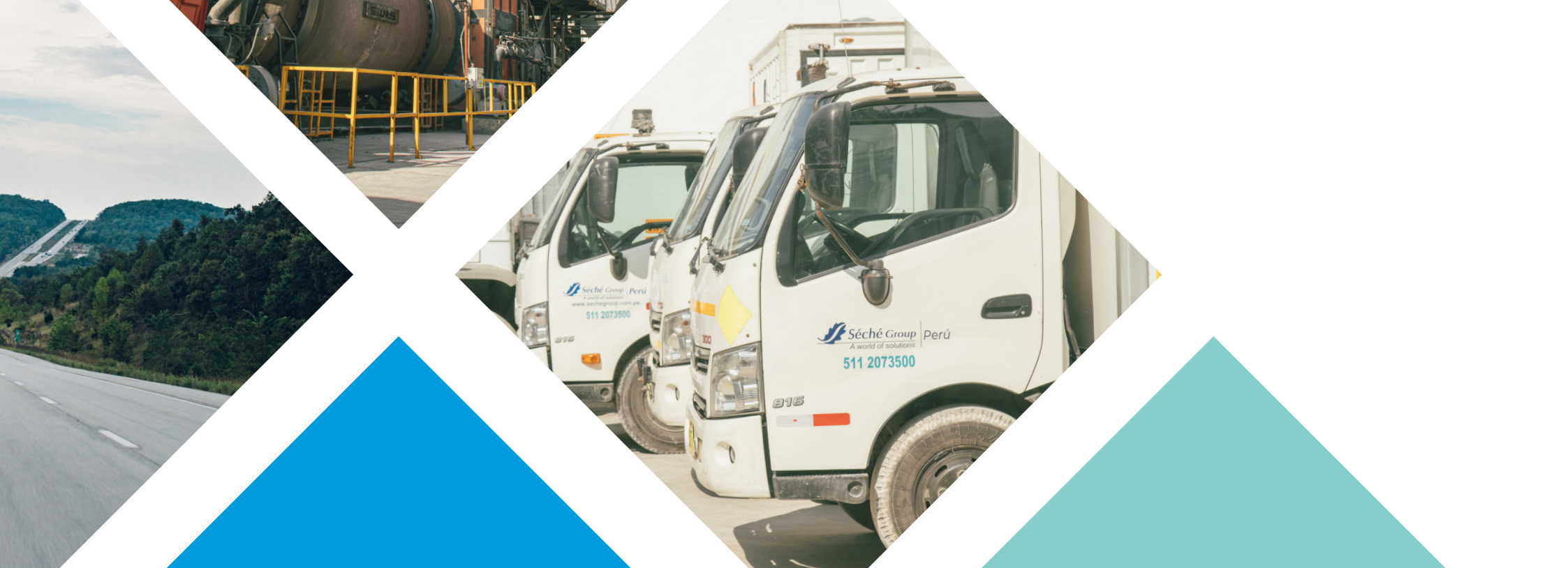